# 馬偕醫學院招生報名系統使用說明手冊

馬偕醫學院招生報名系統網址:<u>https://exam.mmc.edu.tw/</u>

# 目錄

| 【初次報名】2                          |
|----------------------------------|
| 【已完成報名者之後續作業】7                   |
| 查詢與列印報名表                         |
| 報考紀錄查詢9                          |
| 基本資料-基本資料修改9                     |
| 基本資料-准考證照片上傳9                    |
| 基本資料-考生個人資料表【僅暑假轉學考試、二技在職專班適用】10 |
| 試務相關-查詢繳費狀況/繳費收據列印10             |
| 試務相關-查詢報考資格審查及書審資料寄繳情形11         |
| 試務相關-查詢與列印准考證11                  |
| 成績查詢11                           |

【初次報名】

#### (一) 進入本校招生報名首頁

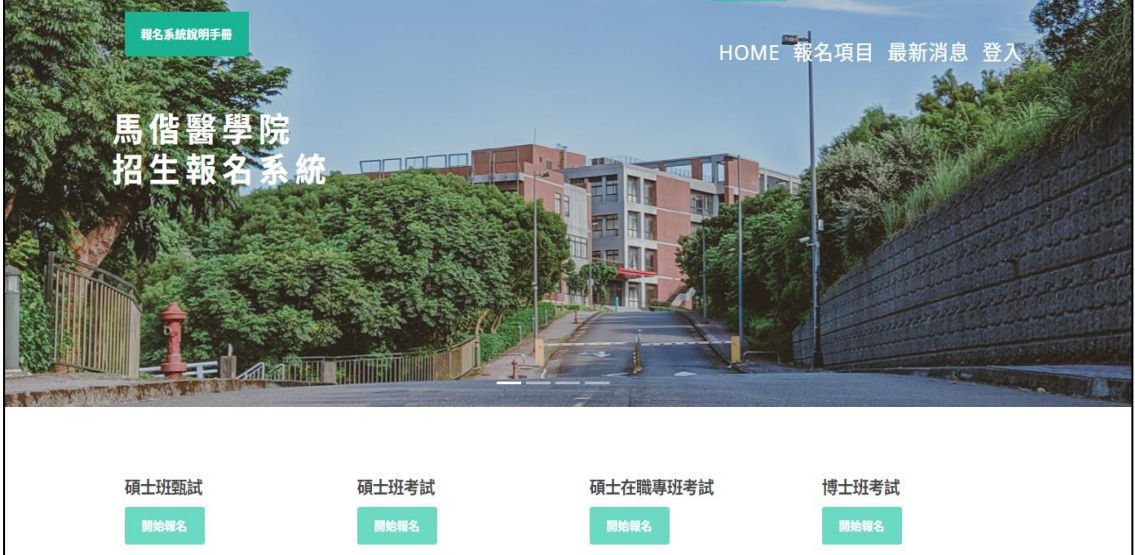

報名期間:2022/10/03(一)上午09:00至 2022/11/04(五)下午17:00止招生系所:生 物醫學研究所、息期照裏研究所、高齢福祉 科技研究所、職力暨語言治療學系硕士班、 護理學系碩士班

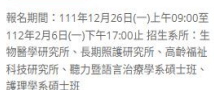

報名期間:111年12月26日(一)上午09:00至 112年2月6日(一)下午17:00止 招生系所:長 期照護研究所-長期照護跨領域碩士在職專班 報名日期:112年3月6日上午9點至112年4 月6日下午5點截止。招生學系:生物醫學研 究所

## (二) 依據報名項目,點選綠色框框「開始報名」

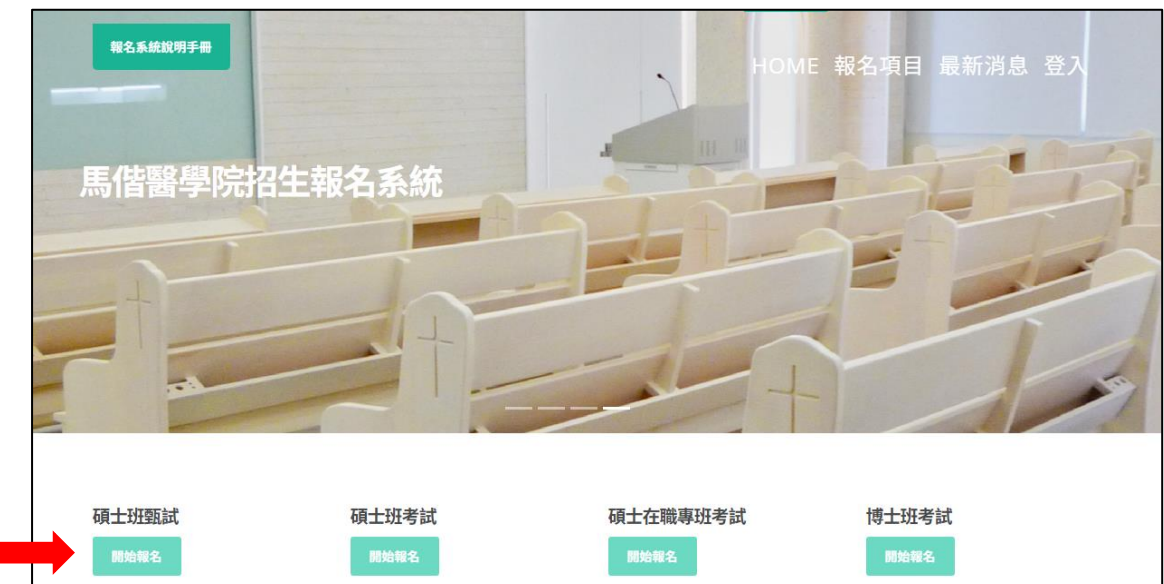

報名期間:2022/10/03(一)上午09:00至 報本為兩面,2022/10/3(一)二十0/300里 2022/11/04(五)下午17:00止招生系所;生 物醫學研究所、長期照護研究所、高龄福祉 科技研究所、聽力暨語言治療學系碩士班、 護理學系碩士班

報名期間:111年12月26日(一)上午09:00至 報告相關。「11年12月26日(一)」」上1920日(一)」上十05:00里 112年2月6日(一)下午17:00止招生系所:生 物醫學研究所、最期際議研究所、高幹福祉 科技研究所、聽力暨語言治療學系碩士班、 護理學系碩士班

報名日期:112年3月6日上午9點至112年4 報名期間:111年12月26日(一)上午09:00至 112年2月6日(一)下午17:00止招生系所:長 期照護研究所-長期照護跨領域碩士在職專班

月6日下午5點截止。招生學系:生物醫學研 究所

(三)首次報名本校考試的考生,請依據左邊視窗說明,點選「初次報名」;若先前曾報考過本校任一項目考試者,請依據說明,於右邊視窗中輸入身分證號、密碼登入(登入密碼預設為考生西元生日共8碼,如20230919)。

| 報考學士班繁星推薦、申請入學的考生,請勿由此登入,請至報名系統                                                                                                    | 首頁/各項考試項下點選「開始報名」登入                                                               |
|----------------------------------------------------------------------------------------------------|-----------------------------------------------------------------------------------|
| 馬偕醫學院報考說明                                                                                                    | 考生身分證號                                                                            |
| 親愛的同學, 歡迎報考馬偕醫學院, 在報考前請注<br>意下列事項:<br>一、首次報名該項考試者, 請先點選「初次報名」<br>進入報名頁面<br>二、已完成前述報名, 須進行資料修改、查詢、列<br>印准考證或成績查詢等操作, 請另外由右方的介面<br>登入使用, 亦可直接由報名系統首頁右上方點選<br>「登入」進入系統 | 登入密碼<br>登入/Login<br>登入密碼預設為考生西元生日共8碼,如18440321<br>如對登入資料有疑問,請洽招生組,分機1123<br>回招生首頁 |
| 初次報名<br>馬偕醫學院 Mackay Medical College 教務處 招生組                                                                                                    | © 2023                                                                            |

(四)將「報名項目重點提示、個資重要權益說明」瀏覽確認後,點選「我同意,開始報名」

| ♀ <b></b> •●●●●●●●●●●●●●●●●●●●●●●●●●●●●●●●●●●●● | 授生期名系統                                                                                                    |
|-------------------------------------------------|----------------------------------------------------------------------------------------------------|
|                                                 | 報考項目重點提示、個資重要權益說明                                                                                                 |
|                                                 | ● 翁名日期:112年9月26日(屋縣二)上午9點至112年10月26日(屋期回)下午5點 <u>止</u> 。                                                          |
|                                                 | ※金鐵時期至10月26日(僅原四)下午23時59分截止,超超塗鐵時間仍塗鐵者,可中讓過載,已無法多與考試,不符合編考實路,                                                     |
|                                                 | <ul> <li>- 電気活気:一催気洞路換長吸名,並於配名新止日期内總要及要送研究所規定之因關資料,才算完成成名。</li> </ul>                                             |
|                                                 | ●最名步間:規範共用最名表→系統重生態動場別(局性考生影響一般)→規文最名義→指本義務備名資料→規成編名                                                              |
|                                                 | ●最名本式语士还互联人等之考生所将第之最全質料,即視用接種本权改進「個人質叫供無法」之規範,於試強作業、条所部築、範型通知、後機整計示及局類经生資料成計分析等合類範圍內使用,未取得您本人的同意,本权不會修吃的個人質料現果給無三 |
|                                                 | 人或非上述戰壘之其也用造。                                                                                                    |
|                                                 | (1) (1) (1) (1) (1) (1) (1) (1) (1) (1)                                                                           |

(五)進入報考資格審核頁面,本系統將依據您所選擇的學制或資格,而接續出現不同的畫面。請在點選學制後,點選「繼續」,以進入下一步驟。

| 地理機構的                                                                                                    |
|----------------------------------------------------------------------------------------------------|
| 報考資格審核頁面                                                                                                    |
| 請依照所選舉朝史資格,自我檢視並勾選符合的項目。          ● 抗議學士、親士、博士等         ● 抗議學士、親士、博士等         ● 武國總學訂二集、二書、五副者         ● 武國總學訂二集、二書、五副者         ● 武國總是訂二集、二書、五副者         ● 武國総督式総成注〕         ● 北島松宮 修成注②         註: 公務人員需要考試成一幕: 二零,三算評書會認及他,或馬門間與及其物人員需要看該仍用定類認之評種會試及相         註: 公務人員需要考試成一幕: 二零,二算,二算許書會認及法物人員需要看該仍用定類認之評種會試及相         註: 文務人員需要考試成一章: 二零,二算法執筆會認以他,或馬門間與及其物人員需要看該仍用定類認之評種會試及相         註: 文務人員需要考試成一章: 二零,二算書,並為一個活稅土富後,這事相關工作經驗五年以上,或其結檢定職組以記錄為與場限別者,取得乙級共樹土竈成相當於乙級之第一級扶狗土竈使,這事相關工作經驗五年以上。         證書         题書 |
| 開発問題 Markey Medical Collano 0 2019 おびを 10年1                                                                                                    |

(六)若系統顯示如下<圖 1>資格審核完成,代表已完成資格審核,點選「確認送出」即可繼續填寫報考資料。
 ※注意!此系統的報考資格審核僅是協助考生進行初步自我評估,通過並不代表資格確實已通過,考生仍須檢送相關紙本資格審核資料、連同報名資料寄送,本校將再行審核,考生可自行於報名系統中查詢審核結果。

| ♀<br><b>馬</b> 借譽學院           | 招生報名為統          |
|------------------------------|-----------------|
|                              | 報考資格審核頁面        |
| 資格審核完成                       |                 |
| 新華品羅羅 認為出。                   |                 |
|                              |                 |
| 馬爾醫學院 Mackay Medical College | 10 2019 教務権 招生組 |

↓圖1

若系統顯示如下<圖 2>資格審查不通過,代表您的初步檢核是不符合該項 考試資格的,本校無法受理您的報名。如有其他疑問,請 mail 至網頁指定 信箱→本校教務處招生組信箱: p01881-536@mmc.edu.tw 詢問。

| 資格審查不通過                          |      |
|----------------------------------|------|
| 很抱歉,無法判斷您的報考資格,如有問題請mail至        |      |
| 【碩、博班試務】p01881-536@mmc.edu.tw    |      |
| 【學士班試務】michelle520333@mmc.edu.tw |      |
| 如需重新進行審查,請回到首頁重新填寫:              |      |
| 招生首頁                             |      |
|                                  | ←圖 2 |

(七) 填寫報考資料:請依照各項欄位填入資料,須注意事項:

 系統的**聯絡電話**號碼規定為【2到3碼】 - 【3到4碼】 - 【3到4碼】, 若只有3碼就只需輸入3碼,不須填入「X」,但不能低於最低的碼數或高 於最高碼數。

| ☞ 罵借醫學院 | 招生報名系統 |                                                  |
|---------|--------|--------------------------------------------------|
|         |        |                                                  |
|         |        | 113學年度碩士班甄試TEST                                  |
|         |        | 無法於蠻幕上顯示的字,請先以*代替,並於報名完成後將造字申請表寄回本校招生組。          |
|         | 一、基本資料 |                                                  |
|         | 姓名     |                                                  |
|         | 身分證字號  |                                                  |
|         | 生日     |                                                  |
|         | 性別     | Од Од                                            |
|         | 兵役別    | ○未役 ○役單 ○免役 ○女生                                  |
|         | 身分別    | ○ 一般生 ○ 中低收入戶 ○ 低收入戶                             |
|         | 二、聯繫方式 |                                                  |
|         | 聯絡電話   | 請依照格式,如:02-xxxxx xxxxxxxxxxxxxxxxxxxxxxxxxxxxxxx |
|         | 聯絡手機   | 請依照格式,如:09xx-xxxxxxxx                            |
|         | 戶籍地址   | 部送區號                                             |
|         | 聯絡地址   | 郵遞區號                                             |

2. 姓名、身分證字號、身分別是填畢後<u>無法再自行修改</u>的,如須修改,請來 電招生組(02)2636-0303 分機 1127 或 mail 至 <u>p01881-536@mmc.edu.tw</u>;其餘 資料可再自行至系統修改,修改方式請見本手冊第9頁說明。 3. 報考多所(組)的考生,僅需填寫一份報名表,並在「報考系所」欄位勾選 您欲報考的系所(組)即可。

(八)完成報名,請記得依據繳費帳號進行繳費及寄出紙本報考(審查)資料。

| 已完成網路報名,謝謝您!                                               | 考生身分證號                                                    |
|------------------------------------------------------------|-----------------------------------------------------------|
| 感謝您的報名!                                                    | 登入密碼                                                      |
| 請依照您的撤款帳號進行繳費→列印報名表,並連同紙本審查<br>資料一併於規定期間內寄送至本校招生委員會,始完成所有報 | 登入 / Login                                                |
| 名。                                                         | 登入密碼預設為考生西元生日共8碼,如18440321<br>如對登入資料有疑問,請洽招生組,分機1123、1127 |
|                                                            | 回招生首頁                                                     |

## 【已完成報名者之後續作業】

#### 進入本校招生報名首頁

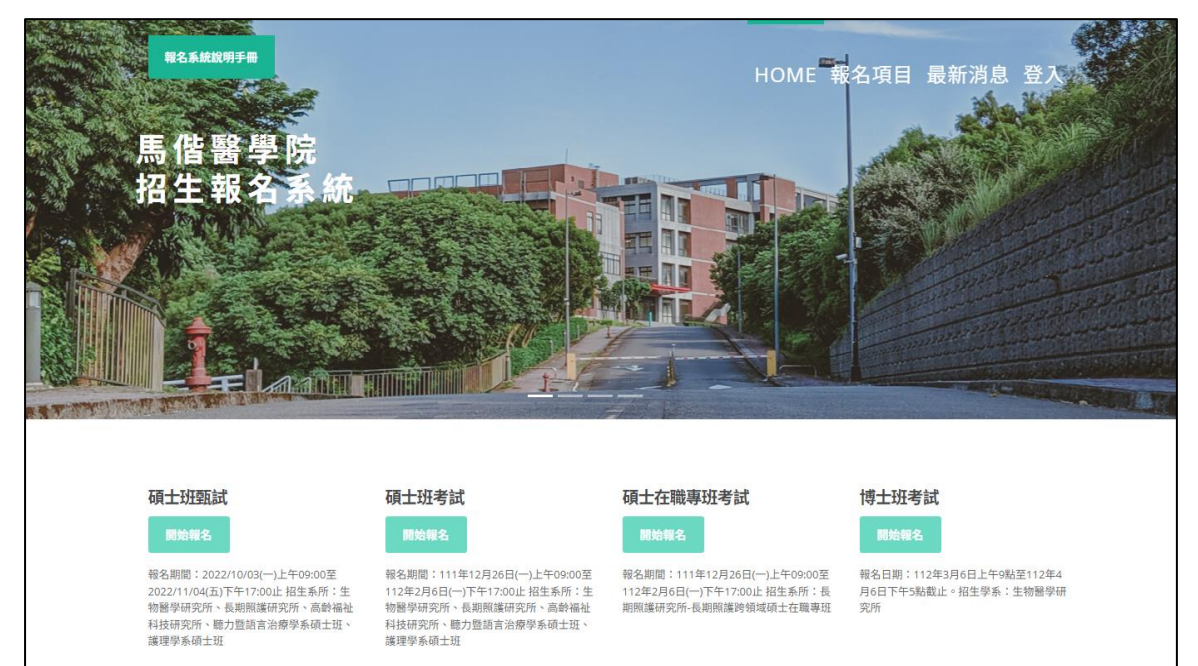

### 依據報名項目,點選綠色框框「開始報名」,或是由右上方的「登入」進入

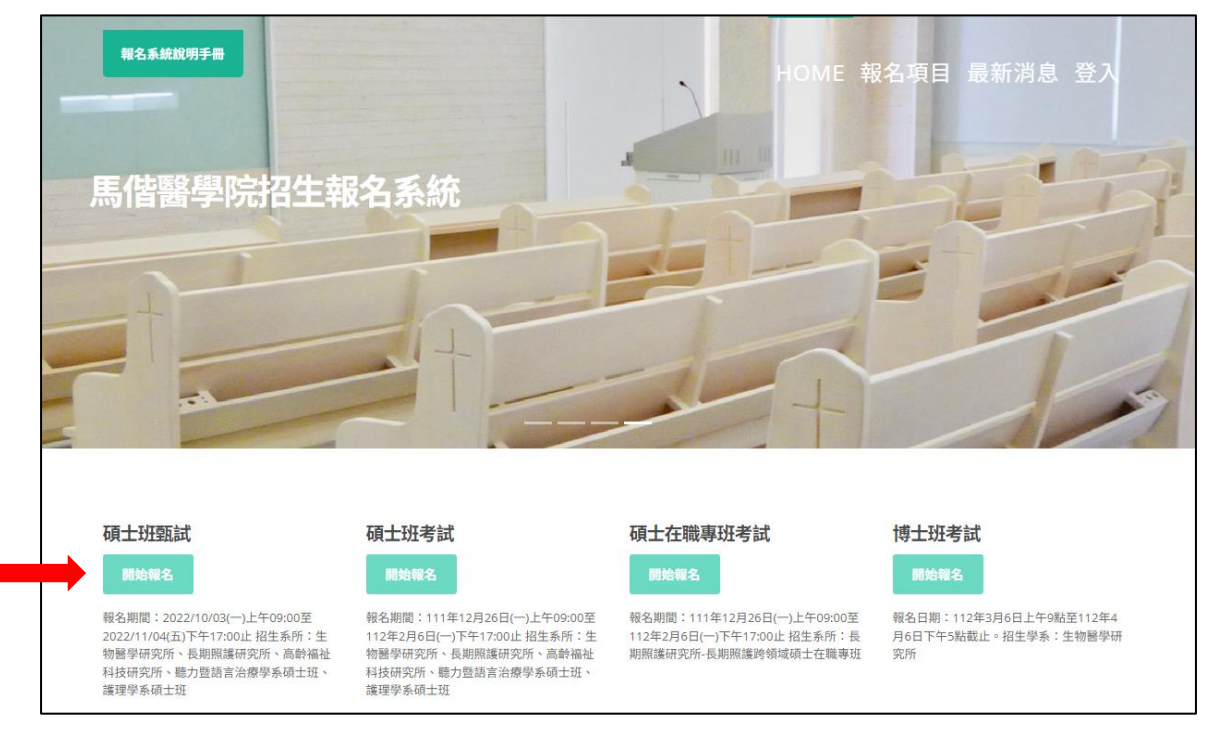

依據考生的身分證號、生日(西元年月日共8碼)登入使用。

| 歡迎報考馬偕醫學院                              | 考生身分證號                                               |
|----------------------------------------|------------------------------------------------------|
| 已完成報名者,請登入。尚未報名過的考生,請回到首頁,選<br>報考項目報名。 | 澤登入密碼                                                |
| 回招生首百                                  | 登入 / Login                                           |
| LILIER                                 | 登入密碼預設為考生西元生日共8碼,如18440321<br>如對登入資料有疑問,請洽招生組,分機1123 |
|                                        | 回招生首頁                                                |

## 查詢與列印報名表

請將此張報名表列印後,連同其他資料(EX:學歷證件影本、系所規定之審查資 料等)一同紙本寄回本校招生委員會。

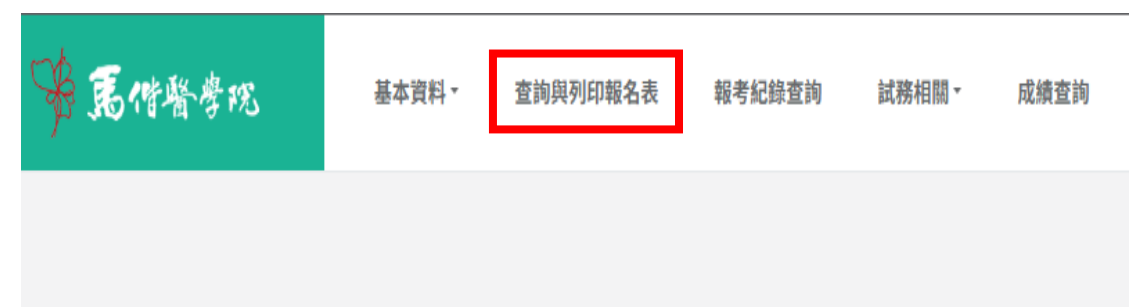

#### 報考紀錄查詢

可查詢您曾經在本校報考的所有考試項目相關資訊,並可列印報名表、准考證。

| ₩ <b>尾</b> 們醫學的 | Ľ | 基本資料▼    | 查詢與列印報名表 | 報考紀錄查詢  | 試務相關▼ | 成績查詢 |       |         |       |
|-----------------|---|----------|----------|---------|-------|------|-------|---------|-------|
|                 |   |          |          |         |       |      |       |         |       |
|                 |   | 報考項目     | 名稱       |         | 報考系所名 | 3稱   |       | 功能      |       |
|                 |   | 113學年度碩士 | 斑甄試TEST  | 長期照護研究所 | 所碩士班  |      | 查詢報名表 | 填寫個人資料表 | 列印准考證 |

## 基本資料-基本資料修改

可提供考生自行修改基本資料(例如:生日、連絡電話/手機、戶籍/聯絡地址、 電子信箱等),修改完畢請務必點選「確認修改」,資料才會更新。

※如有姓名/身分證字號/身分別需要修正者,請另行以電子郵件說明須修改的欄位,寄至 p01881-536@mmc.edu.tw 修正;如紙本資料尚未寄出,請在紙本上以紅字標註。

※如有修正生日之日期,登入密碼將為修正後的日期。

| 够 昆借警劈现 |         | 基本資料 -      | 查詢與列印報名表 | 報考紀錄查詢 | 試務相關▼ | 成績查詢 |
|---------|---------|-------------|----------|--------|-------|------|
|         | 基本      | <b>資料修改</b> |          |        |       |      |
|         | 准考證照片上傳 |             |          |        |       |      |
|         | 考生      | 個人資料表       |          |        |       |      |

### 基本資料-准考證照片上傳

請依照網頁指示之步驟進行照片上傳,照片若出現在網頁上,即代表上傳成功。本照片可不限次數上傳,並以最後一次上傳之照片為準。

|                   | 基本資料 -         | 查詢與列印報名表                               | 報考紀錄查詢                                                                         | 試務相關▼                                                                                       | 成績查詢                                                                 |
|-------------------|----------------|----------------------------------------|--------------------------------------------------------------------------------|---------------------------------------------------------------------------------------------|----------------------------------------------------------------------|
| 基本資料修改<br>准考證照片上傳 |                |                                        |                                                                                |                                                                                             |                                                                      |
|                   |                |                                        |                                                                                |                                                                                             |                                                                      |
| 考生                | 個人資料表          |                                        |                                                                                |                                                                                             |                                                                      |
|                   | 基本<br>准考<br>考生 | 基本資料 ▼<br>基本資料修改<br>准考證照片上傳<br>考生個人資料表 | 基本資料 *         查詢與列印報名表           基本資料修改            准考證照片上傳            考生個人資料表 | 基本資料         查詢與列印報名表         報考紀錄查詢           基本資料修改            准考證照片上傳            考生個人資料表 | 基本資料・         查詢與列印報名表         報考紀錄查詢         試務相關・           基本資料修改 |

## 基本資料-考生個人資料表【僅暑假轉學考試、二技在職專班適用】

此處可填寫報考學系規定之考生個人資料表,填寫完成記得點選「確認修改/完成送出」。本表在報名時間開放內皆可自由修改,本校將以開放時間結束後下載最終檔案。

| ☞ 罵借醫學院 |        | 基本資料 - | 查詢與列印報名表       | 報考紀錄查詢 | 試務相關▼  | 成績查詢  |
|---------|--------|--------|----------------|--------|--------|-------|
|         | 基本資料修改 |        |                |        |        |       |
| I       | 准考     | 音證照片上傳 | 報考項目名稱         |        |        |       |
|         | 考生     | E個人資料表 | 13學年度碩士班甄試TEST |        | 長期照護研究 | 究所碩士班 |
|         |        |        | 生物醫學研究所碩士班     |        |        |       |
|         |        |        |                |        |        |       |

### 試務相關-查詢繳費狀況/繳費收據列印

- 考生可自行查詢繳費帳號、金額,在完成繳費後,亦可查詢繳費情形,並列 印收據(不須寄繳回學校,請自行留存即可)。
- 本繳費帳號為考生個人專屬,「報名費金額」為本項考試須繳費的總金額。
   例:A 生本次報考生醫所、長照所,則兩所報名表上所顯示的繳費帳號、金額皆會相同,A 生僅須繳交1次2,000元即可。

| 第 萬借醫學的 | £  | 基本資料 - | 查詢與列印報名表 | 報考編 | 己錄查詢       | 試務相關▼      | 成績查詢 |                 |
|---------|----|--------|----------|-----|------------|------------|------|-----------------|
|         |    |        |          |     | 查詢繳<br>繳費收 | 費狀況<br>據列印 |      | 113學年度碩士班甄試TEST |
|         | 婼  | ±名     | Hi       |     | 查詢報<br>果   | 考資格審查結     | 新名稱  | 長期照護研究所碩士班      |
|         | 報名 | 費金額    | 2000     |     | 查詢與        | 列印准考證      | 時間   |                 |
|         | 繳費 | 費結果    | 尚未繳費。    |     |            |            |      |                 |
|         |    |        |          |     |            |            |      |                 |

## 試務相關-查詢報考資格審查及書審資料寄繳情形

考生可於本校招生簡章所訂之「公告報考資格審核通過者名單」開放日後,自行登入系統查詢審查結果及書審資料寄繳結果。

報考紀錄查詢 試務相關▼ 成績查詢 查詢繳費狀況 繳費收據列印 報考系所名稱 書審資料寄繳狀況 資格審核結果 查詢報考資格審核/書 力組) 已寄繳完成 資格審核通過 塞寄繳情形 :言組) 已寄繳完成 資格審核通過 查詢與列印准考證 如對審核結果有疑義,請電洽招生組(02)2636-0303 分機1123、1127

## 試務相關-查詢與列印准考證

考生可於本校招生簡章所訂之「准考證列印」開放日後,自行登入系統查詢與列印准考證。

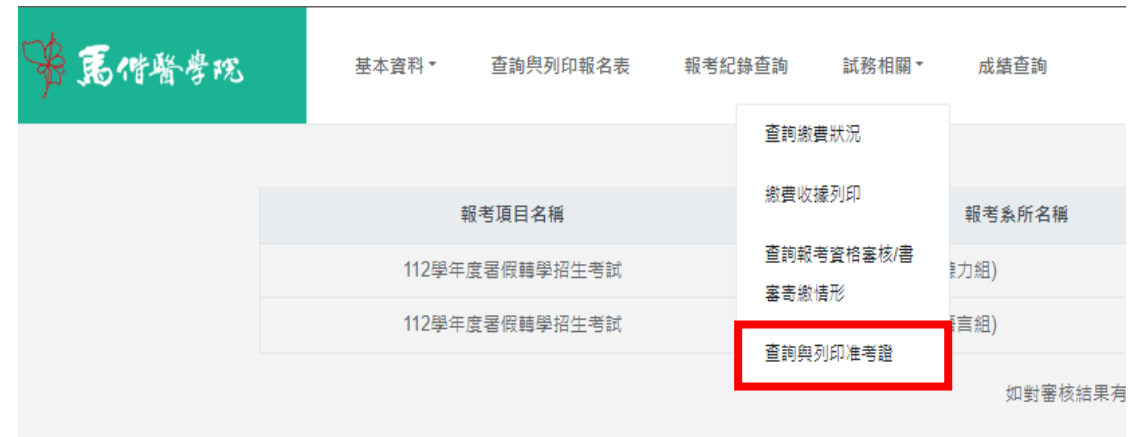

#### 成績查詢

自本校招生簡章訂定之網路公告放榜日起,考生可自行登入招生報名系統/成績 查詢欄位,查詢報考項目的成績,如有需要可自行列印紙本。

| ☞   唐借醫學院 | 基本資料 - 查詢與列印報名表     | 報考紀錄查詢 試務相關 成績查詢 |   |
|-----------|---------------------|------------------|---|
|           | 報考項目名稱              | 報考系所名稱           |   |
|           | 113學年度碩士班甄試TEST 總成績 | 長期照護研究所碩士班       | đ |
|           | 113學年度碩士班甄試TEST 總成績 | 生物醫學研究所碩士班       | đ |
|           |                     |                  |   |